# M2M-720-A 快速使用手册

# 1. 簡介

手冊中介紹 M2M-720-A 基本的安裝與快速的使用方法,詳細內容可參閱產 品光碟中的 M2M-720-A 使用手冊(路徑為"CD:\napdos\multimedia\m2m-720a\manual\m2m-720-a user manual-tr.pdf")。

本手冊主要是協助使用者快速熟悉 M2M-720-A 模組,此處採用一台 M2M-720-A 作 Server 端,一台 M2M-720-A 作 Client 端,構成一個聲音雙向通訊連接應用的簡單應用範例,PC 則用來進行 M2M-720-A 模組的設定與操作,通信架構如下圖。

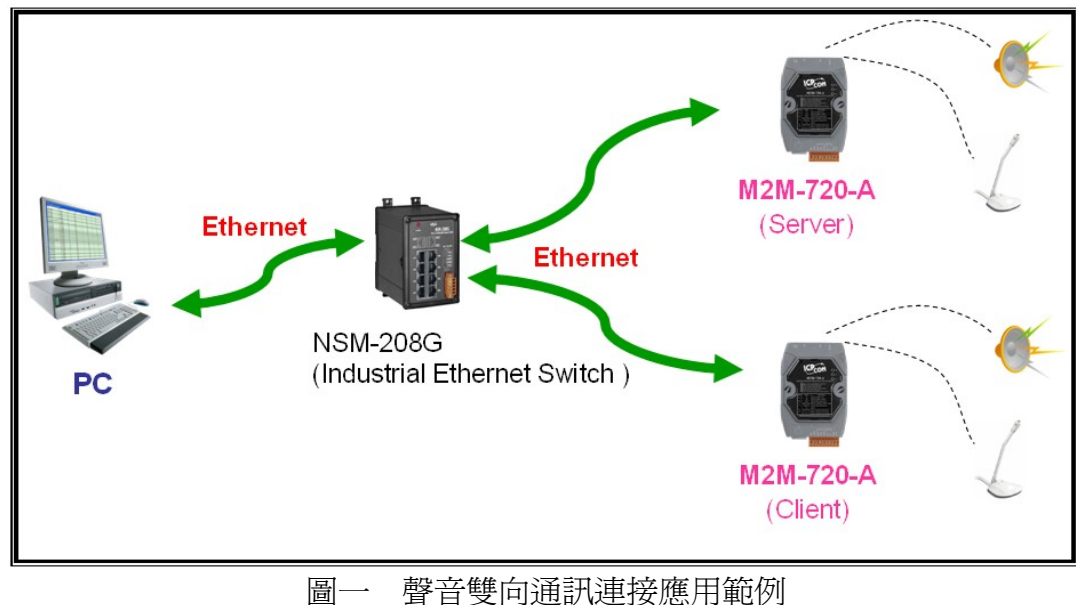

2. 硬體配置

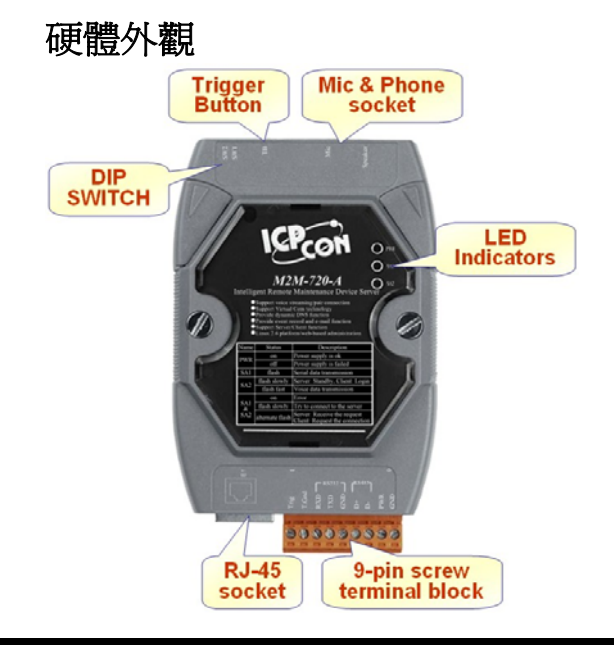

M2M-720-A 快速使用手冊(Version 1.00 Oct/2009)

### 9-PIN 連接端子臺接腳配置

| Pin | Name  | Description                        |
|-----|-------|------------------------------------|
| 1   | Trig  | Trigger input                      |
| 2   | T.Gnd | GND of trigger input               |
| 3   | RXD   | Rx of RS-232                       |
| 4   | TXD   | Tx of RS-232                       |
| 5   | GND   | GND of RS-232                      |
| 6   | D+    | Data+ of RS-485                    |
| 7   | D-    | Data- of RS-485                    |
| 8   | PWR   | V+ of Power Supply (+10 to +30VDC) |
| 9   | GND   | GND of Power Supply                |

### 指撥開關與觸發按鈕

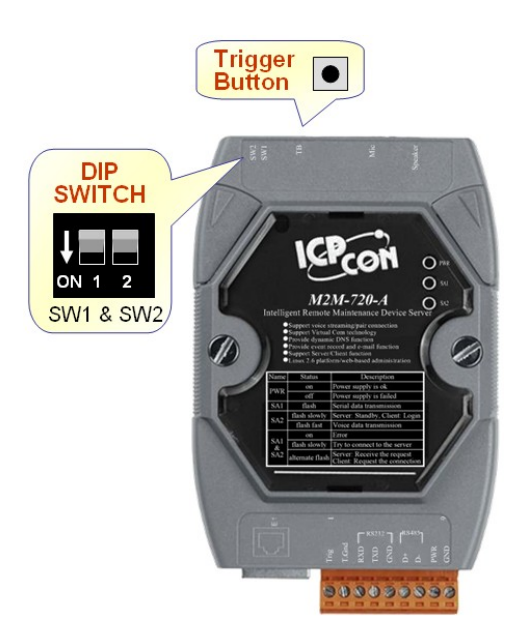

### 指撥開關與觸發按鈕開機功能

| 開機選項                    | 輸入訊號狀態                                   | 選項說明                                                                         |  |  |
|-------------------------|------------------------------------------|------------------------------------------------------------------------------|--|--|
| 恢復原廠設定                  | SW2=ON<br>SW1=ON<br>TB:上電後一直按住大約 40 秒    | 所有 Flash 內的系統相關設定資料會被清空,整個系統回復到出廠時設定的狀態<br>(警告:清空後將無法恢復)                     |  |  |
| IP Address 暫時<br>恢復原廠設定 | SW2= OFF<br>SW1= ON<br>TB:上電後一直按住大約 40 秒 | 開機後,Ethernet 的 IP 為出廠設定的<br>"192.168.1.217",但僅此次開機如此,下次開機後<br>則後回復為原本的設定 IP  |  |  |
| IP Address 永遠<br>恢復原廠設定 | SW2= ON<br>SW1= OFF<br>TB:上電後一直按住大約 40 秒 | 開機後,Ethernet 的 IP 為出廠設定的<br>"192.168.1.217",並且該 IP 會寫入 Flash 成為以<br>後開機的 IP. |  |  |

| 開機選項                 | 輸入訊號狀態                                  | 選項說明                                                                                                    |
|----------------------|-----------------------------------------|----------------------------------------------------------------------------------------------------|
| 顯示系統當前 IP<br>及相關版本訊息 | SW2=OFF<br>SW1=OFF<br>TB:上電後一直按住大約 40 秒 | 開機後,將由 COM Port(RS-232,通訊設定為 baud rate=115200, data bit=8, stop bit=1, parity=none, flow control=none),輸出系統當前 IP 及相關版本 訊息 |
| 正常開機                 | 上述狀態外的皆進入此選項                            | 正常開機,不更動設置區與客戶區內的任何資料                                                                                                    |

#### LED 狀態指示燈

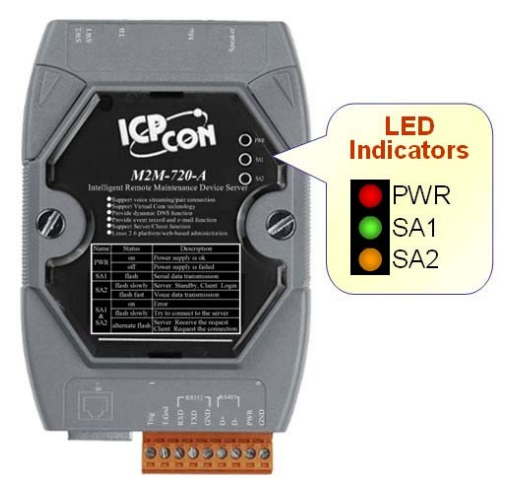

#### LED 狀態顯示

| 燈號名稱     | 狀態     | 描述                                                                                                    |  |  |  |
|----------|--------|----------------------------------------------------------------------------------------------------|--|--|--|
| PWR      | 持續亮燈   | 電源供應正常                                                                                                    |  |  |  |
| 1 "1     | 熄滅     | 電源異常                                                                                                    |  |  |  |
| SA1      | 閃爍     | 正透過Ethernet,接收Com Port的序列資料                                                                                                    |  |  |  |
| SA2      | 慢速閃爍   | Server 端:Ethernet 連線,初始化完成,顯示系統正常,等待 Client<br>端連線登入。<br>Client 端: Ethernet 連線,初始化完成,且已登入 Server 端,系統<br>正常,隨時可與 Server 端進行聲音與 Com Port 資料雙向通訊。 |  |  |  |
|          | 快速閃爍   | 正透過 Ethernet,傳遞或接收聲音資訊                                                                                                    |  |  |  |
|          | 持續亮燈   | 程式啓動異常(Client端:請確認 IP & DNS 相關設定是否正確)                                                                                                    |  |  |  |
| SA1<br>& | 同時慢速閃爍 | 正在嘗試建立 Ethernet 連線,若長時間保持此一狀態,請檢查網路<br>設定與連線是否正確                                                                                                |  |  |  |
| SA2      | 交互閃爍   | Server 端:有Client 端設備,提出連線請求。<br>Client 端:正向 Server 端設備,提出連線請求。                                                                                  |  |  |  |

# 3. 系統設定

M2M-720-A 內建網頁伺服器,所有的控制介面,皆是以網頁的方式,來與使用者溝通,使用者可透過網際網路瀏覽器(如 IE),來進行遠端設定。

#### 連線設定

首先建立如圖一之系統架構,以 Switch 將 PC 及 M2M-720-A 建立連接,因 M2M-720-A 出廠預設之 IP 皆為 192.168.1.217,因此在進行設定之初,一 次僅連接一台 M2M-720-A 進行設定,否則將會發生 IP 衝突,在此 PC 端以 Windows XP Professional SP2 作業系統為例,將設定步驟說明如下:

a. PC 設定:開啓 IP 設定對話框,設定 PC 的 IP 及子網路遮罩,設定為與 M2M-720-A IP(出廠預設值為 192.168.1.217)為相同網段,但不同的 IP 位 址(如 192.168.1.210)。

- ▶ Step 1: 按下開始->設定->網路連線->區域連線
- ▶ Step 2: 於區域連線狀態對話框,按下內容
- ➢ Step 3: 於區域連線內容對話框,點選 Internet Protocol(TCP/IP),並按下內容
- ▶ Step 4: 設定 IP 位址與子網路遮罩

|                  | 1        | Windows Catalog   |                                                                                                   |  |
|------------------|----------|-------------------|---------------------------------------------------------------------------------------------------|--|
|                  | ₹        | Windows Update    |                                                                                                   |  |
|                  | €⁄       | 設定程式存取及預設値        |                                                                                                   |  |
| (delle<br>Magaze | 6        | 程式集(2)            |                                                                                                   |  |
| onal             |          | 文件(11)            |                                                                                                   |  |
| essio            | <b>V</b> | 設定③               | ▶ 控制台(C)                                                                                          |  |
| Profe            | $\rho$   | 搜尋( <u>C</u> )    | <ul> <li>編給連線(1)</li> <li>4. 1394 連線</li> <li>1394 連線</li> <li>中表機和傳貨(2)</li> <li>中華電信</li> </ul> |  |
| Υ                | ?        | 説明及支援( <u>H</u> ) | 🛃 工作列及 [開始] 功能表 (I) 💷 區域連線                                                                        |  |
| dows             |          | 執行(2)             | 🕹 VMware Network Adapter VMnetl<br>🕹 VMware Network Adapter VMnet8                                |  |
| Win              | 0        | 關機(U)             |                                                                                                   |  |
| 2                | 月秋       | 🗧 🔍 🐺 💿 👋         | 🔿 picture                                                                                         |  |
| ~                |          |                   |                                                                                                   |  |

Step 1:選擇區域連線

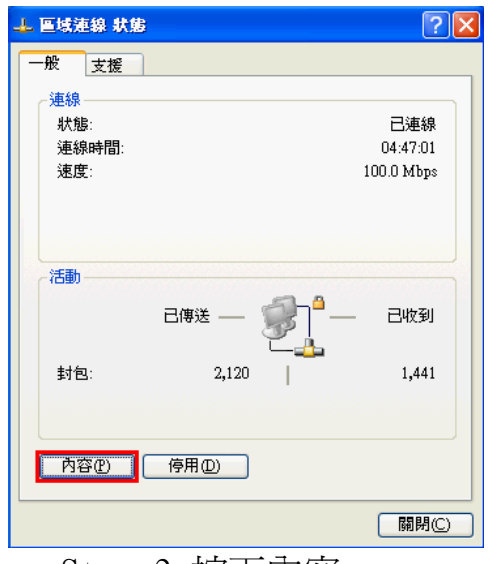

Step 2:按下內容

| ↓ 區域連線 內容                                                                                                    | Internet Protocol (TCP/IP) 內容                                                                                                    |
|----------------------------------------------------------------------------------------------------|----------------------------------------------------------------------------------------------------|
| 一般驗證進階                                                                                                    | 一般                                                                                                    |
| 連線使用:<br>■ SiS 900 PCI Fast Ethernet Adapter                                                                                                    | 如果您的網路支援這項功能,您可以取得自動指派的 IP 設定。否則,您必須詢問網路系統管理員正確的 IP 設定。                                                                                                 |
| 這個連線使用下列項目(①):<br>♥ ☞ NWLink IPX&PX/NetBIOS Compatible Transport Prot<br>♥ ☞ PROFINET IO RT-Protocol<br>♥ ☞ Internet Protocol (TCP/IP)<br>♥<br>♥<br>安装(型) 解除安装(型) 内容(E) | <ul> <li>● 自動取得 IP 位址(Q)</li> <li>● 使用下列的 IP 位址(S):</li> <li>IP 位址(D):</li> <li>子網路遮罩(D):</li> <li>255.255.255.0</li> <li>預設開道(D):</li> <li></li> </ul> |
| 描述<br>傳輸控制通訊協定網際網路通訊協定(TCP/IP)。這是預<br>設的廣域網路通訊協定,提供不同網路之間的通訊能<br>力。<br>✓ 連線後,在通知區域內顯示圖示(W)<br>✓ 在這個連線只有有限連線或沒有連線能力時通知我(M)                                               | ● 自動取得 DNS 伺服器位址 (B)<br>● 使用下列的 DNS 伺服器位址 (E):<br>慣用 DNS 伺服器 (2): 168.95.1.1<br>其他 DNS 伺服器 (A):<br>進階 (∀)                                               |
| ■ ■ ■ ■ ■ ■ ■ ■ ■ ■ ■ ■ ■ ■ ■ ■ ■ ■ ■                                                                                                    | Sten 4:設定 IP 位址 組子網路 渡置                                                                                                    |

b. 連線測試:於PC中,按下開始=>執行,並於開啓的對話框中,輸入 " cmd"進入命令模式,

| 😻 Windows Catalog |   |                      |                     |
|-------------------|---|----------------------|---------------------|
| 🍪 Windows Update  |   |                      |                     |
| 😯 設定程式存取及預設値      |   |                      |                     |
| 📴 開啓 Office 文件    |   |                      |                     |
| 📒 新増 Office 文件    |   |                      |                     |
| 🔚 SecureCRT 4.1   |   | 執行                   |                     |
| ☐ 程式集(P)          | • |                      |                     |
| 👩 文件(D)           | • | E Comment            | 輸入程式、資料夾、文件或網際網路資源的 |
| → 設定(8)           | • |                      | 梅, windows 曾日動開名。   |
|                   | • | 問察のい                 | emd                 |
| ⑦ 説明及支援(H)        |   | 1751 H ( <u>C</u> )- |                     |
| 🖅 執行(R)           |   |                      |                     |
|                   |   |                      | 確定 取消 瀏覽            |
| 4 開始 🥥 💽 🕑        |   |                      |                     |
| ep 1: 按下開始->幸     |   | Step 2               | 2: 輸入" cmd" 進入命令模   |

Step 3: 輸入 ping 192.168.1.217,來確認連線是否正常,如果連線正確,將會顯示如下內容:

Reply from 192.168.1.217: bytes=32 time<1ms TTL=64 Reply from 192.168.1.217: bytes=32 time<1ms TTL=64 Reply from 192.168.1.217: bytes=32 time<1ms TTL=64 Reply from 192.168.1.217: bytes=32 time<1ms TTL=64 Ping statistics for 192.168.1.217: Packets: Sent=4, Received=4, Lost=0 (0% loss)

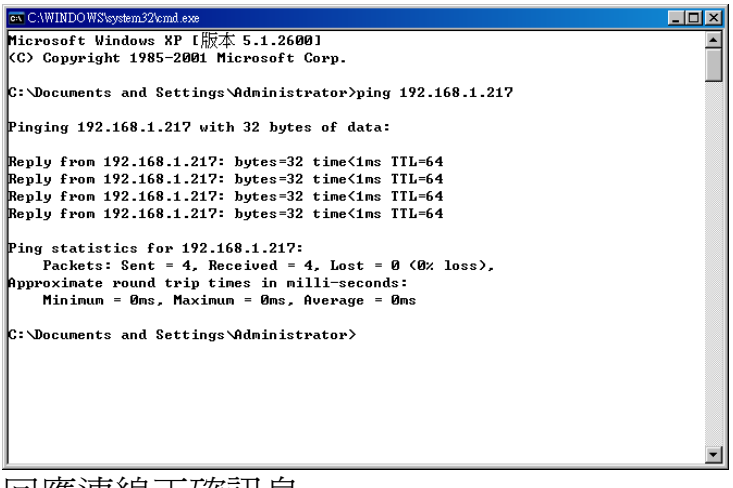

回應連線正確訊息

c. Client 設定:開啓 PC 上的網頁瀏覽器(如 IE),並於網址列上鍵入 http://192.168.1.217/main.htm 後按 Enter,即可進入 Web Config 畫面操作。

| C WebConfig - Window                                                                                                    | e Internet Explorer      |                 | E 🛛 🔀 |
|----------------------------------------------------------------------------------------------------|--------------------------|-----------------|-------|
| (3) - (2) http://19                                                                                                    | 2.169.1.217/toein.htm    | M 4 K Lee Death | P     |
|                                                                                                    | ① 我的最爱(d) I具(D) 民病(D)    |                 | ÷.    |
| 🙀 🔅 🎢 WebConfig                                                                                                    |                          | €;•             |       |
|                                                                                                    | P DAS                    |                 |       |
| User Account                                                                                                    | You are not logged yet ? |                 |       |
| Date/Time Coafig                                                                                                    | Deserved                 |                 |       |
| DDNS Config<br>Com Port Config<br>Amila Config<br>Operation Mode<br>Webcam<br>Event Log<br>Event Report<br>Information<br>Reboot | Etw                      |                 |       |
|                                                                                                    |                          |                 | 100   |
| http://www.ic                                                                                                    | pdas.com                 |                 | (nb)  |
|                                                                                                    |                          | 😱 😝 HEDHDG      | 100%  |

● 於 Login 網頁中,填入 user name(預設為"root")及 password(預設為 "icpdas"),並按下"Enter"按鈕。

| You are not i | logged yet ! |  |
|---------------|--------------|--|
| User Name :   | root         |  |
| Password :    | •••••        |  |
| Enter         |              |  |

- 於 Standard Config 網頁中,設定 Operation Mode = "VSoIP Client", Host Name 為"Client1", ServerIP(\*) = "192.168.1.217", IP Address = "192.168.1.218",其餘設定,皆採用預設値即可,最後按下"Save Setting"按鈕,儲存設定
- 於網頁左側,按下"Reboot"按鈕,進行系統重置

**d. Server 設定**: Client 設定後,可直接再將另一台 M2M-720-A,連接至網路上,不需將 Client 移除, Sever 端若未更改過設定,則依據出廠預設值即可連線,不需做任何設定, Client 及 Server 端,在開機並連上網路約一分鐘後,若 Client 及 Server 端的 LED 燈的狀態,皆為 PWR 持續亮燈, SA1 不亮, SA2 慢速閃爍時,代表 Client 及 Server 設備,已建立連線,系統正常運作。

e. 錯誤檢查:若 Client 及 Server 端燈號,未如前述,則請再次檢查設備 電源,網路連接及系統設定,Server 端可於網頁瀏覽器,網址列上鍵入 <u>http://192.168.1.217/main.htm</u>,登入後,於 Standard Config 網頁中按下
"Default Setting"按鈕,再按下"Save Setting"按鈕,還原預設值,Client 端可 於網址列上鍵入 <u>http://192.168.1.218/main.htm</u>(前述步驟已更改 IP 為 192.168.1.218),於 Standard Config 網頁中按下"Default Setting"按鈕,再依 前述 Client 設定內容設定一次,請注意設定完後,一定要將電源重置或於網 頁左側,按下"Reboot"按鈕,進行系統重置。

## 4. 通訊測試

前述步驟無誤的話, Server 與 Client 應已完成連線,此時於網頁瀏覽器,網址列上鍵入 <u>http://192.168.1.217/main.htm</u>,登入後,點選 Operation Mode 網頁,網頁中 Login list 的下拉式選單中,應可發現 Client1 的登錄名稱,如下圖。

| C WebConfig - Window | i Internet Explorer  |            |      |                               |               |
|----------------------|----------------------|------------|------|-------------------------------|---------------|
| 😋 🗣 🔊 http://19      | 2 168 1 217/mein htm |            | ~    | 4) X Live Seath               | P -           |
| 档案(图 编辑) 根据(         | シ 物的科学(人) エ          | 四 取明田      |      |                               | - ÷           |
| 🚖 🐼 🍘 WebConfig      |                      |            |      | <u>@</u> • © • ⊕ • <u>@</u> # | AD • OILO • " |
| ICP.                 | DAS                  |            |      |                               |               |
| Login                | Communica            | tion confi | gure |                               | -             |
| User Account         | Quality              | 10         | ~    |                               |               |
| Date/Time Config     | Local Port           | RS232      | ~    |                               |               |
| DDNS Config          | Remote Port (*)      | RS232      | ~    |                               |               |
| Com Port Config      | Baud Rate            | 115200     | ~    |                               |               |
| Audio Config         | Data Bits            | 8          | ~    |                               |               |
| Operation Mode       | Parity               | None       | *    |                               |               |
| Event Log            | Stop Bits            | 1          | ~    |                               |               |
| Event Report         | Flow Control         | None       | ~    |                               |               |
| Information          | GetStatus            | SetStatus  |      |                               |               |
| Reboot               | Operation            |            |      |                               |               |
|                      | Your Status Idle!    |            |      |                               |               |
|                      | Request connecti     | on list :  |      |                               |               |
|                      | Login list:          | ×          |      |                               |               |
|                      | Logia ast.           | ~ ~        |      |                               |               |
|                      |                      |            | 1.   |                               |               |
|                      | Client1(192.168.1    | 218)       | ¢    |                               |               |
|                      |                      | _          |      |                               | 197           |
| http://www.icpdas.c  | OM                   |            |      |                               | DBr           |
|                      |                      |            |      | 📑 😝 #FC#IG                    | ₹ 100% •      |

Login list 的下拉式選單

此時於 Login list 的下拉式選單中,點選 Client1,並按下"Pair Connection"按

鈕,此時 Server 端與 Client 端的紅色 LED 燈,應會快速閃爍,表示語音通訊已 建立,此時在 Server 與 Client 兩端的麥克風與喇叭聲音,應可交互傳遞,此時 若要結束通訊,可按下"Request Break"按鈕。

| · / http://19        | 2.168.1.217/mein.htm |            | ×     | 4. X Leve Dear | V         | P      |
|----------------------|----------------------|------------|-------|----------------|-----------|--------|
|                      | () お約4日至(4) エ        |            | )     |                |           | -      |
|                      |                      |            |       | D              | O BEA     | OTHON. |
| A Mitoround          |                      |            |       |                | . FLAND - | G THO. |
|                      | DOO                  |            |       |                |           |        |
|                      | 11112                |            |       |                |           |        |
|                      | UNU-                 |            |       |                |           |        |
| Wes .                | 21 IV.               | 72         |       |                |           |        |
| ogin                 | Communica            | ation conf | igure |                |           |        |
| Date/Time Config     | Quality              | 10         | ~     |                |           |        |
| tandard Config       | Local Port           | R\$232     | ~     |                |           |        |
| DDNS Config          | Remote Port (*)      | RS232      | ~     |                |           |        |
| om Port Config       | Baud Rate            | 115200     | ~     |                |           |        |
| Operation Mode       | Data Bits            | 8          | ~     |                |           |        |
| Vebcam               | Parity               | None       | ~     |                |           |        |
| vent Log             | Stop Bits            | 1          | ~     |                |           |        |
| aformation           | Flow Control         | None       | ~     |                |           |        |
|                      | GetStatus            | SetStatus  |       |                |           |        |
| Reboot               | Operation            |            |       |                |           |        |
|                      | Your Status Idle     |            |       |                |           |        |
|                      | Request connecti     | ion Est :  |       |                |           |        |
|                      |                      |            |       |                |           |        |
|                      | Login list:          |            |       |                |           |        |
|                      | Pair Con             | nection    | n     |                |           |        |
|                      | Broadcast C          | onnection  | 1     |                |           |        |
|                      |                      |            |       |                |           |        |
|                      |                      |            |       |                |           | 100    |
| and and and and an a | -6.08                |            |       |                |           | DP-    |

"Pair Connection" 按鈕

| - 10 Mp/119                      | 2 168 1 217/mein htm |              | *              | ** (X) Lun   |           |          |
|----------------------------------|----------------------|--------------|----------------|--------------|-----------|----------|
| <b>檔案② 鎮略② 檢戒</b>                | ① 我的最爱心) 工           | 具① 武明田       | D              |              |           |          |
| 🛊 🐼 🖉 WebCoolig                  |                      |              |                | Q · D ·      | - 0 MAD - | OIRO.    |
|                                  |                      | 1111         | -              | -            |           | 87.900 B |
| - ICD                            | nie                  |              |                |              |           |          |
|                                  | UHD                  |              |                |              |           |          |
|                                  |                      |              |                |              |           |          |
| Login                            | Communica            | tion conf    | ligure         |              |           |          |
| User Account<br>Date/Time Config | Quality              | 10           | ~              |              |           |          |
| Standard Config                  | Local Port           | RS232        | *              |              |           |          |
| DDNS Config                      | Remote Port (*)      | R5232        | ~              |              |           |          |
| Com Port Config<br>Audio Config  | Baud Rate            | 115200       | ~              |              |           |          |
| Operation Mode                   | Data Bits            | 8            | ¥              |              |           |          |
| Webcam                           | Parity               | None         |                |              |           |          |
| Event Report                     | Stop Bits            | 1            | ~              |              |           |          |
| Information                      | Flow Control         | None         | ~              |              |           |          |
|                                  | GetStatus            | SetStatus    |                |              |           |          |
| Reboot                           | Operation            |              |                |              |           |          |
|                                  | Your Status Pair     | Connection w | with Client1(1 | 92 168 1 218 | )         |          |
|                                  | Request connecti     | on list :    |                |              |           |          |
|                                  | Login list:          |              |                |              |           |          |
|                                  |                      | *            |                |              |           |          |
|                                  | Request E            | ireak !      |                |              |           |          |
|                                  | PS: (*) means t      | he paramete  | ers are used   | for VSoIP_S  | erver     |          |
|                                  |                      |              |                |              |           | 100      |
|                                  |                      |              |                |              |           | (nh      |

"Request Break" 按鈕